GUIA PARA SOLICITAÇÃO DE VEÍCULO PARA USO FORA DA CAPITAL

- 1. Realize login no sistema SEI do MPPI e acesso a Usuário Interno
- 2. Selecione INICIAR PROCESSO no menu do lado esquerdo da tela e em seguida o ícone EXIBIR TODOS OS TIPOS

| sei                   |                  |                                                   |
|-----------------------|------------------|---------------------------------------------------|
| Controle de Processos | Iniciar Processo |                                                   |
| Iniciar Processo      |                  | 4                                                 |
| Retorno Programado    |                  |                                                   |
| Pesquisa              |                  | Escolha o Tipo do Processo: 🔍                     |
| Base de Conhecimento  |                  |                                                   |
| Textos Padrão         |                  | PGEA - Contrato Administrativo                    |
| Modelos Favoritos     |                  | POEA - Contrato Administrativo                    |
| Blocos de Assinatura  |                  | PGEA - Gestao de Materiais, Patrimor<br>Pagamento |
| Blocos de Reunião     |                  |                                                   |
| Blocos Internos       |                  | PGEA - Gestao de Veiculos                         |

3. Selecione o tipo PGEA - AUTORIZAÇÃO/PERMISSÃO DE USO VEÍCULO

PGEA - Aquisição de Veículos PGEA - Assessoramento Técnico Legislativo PGEA - Autorização de deslocamento de servidor/militar para outra cidade/estado PGEA - Autorização para residir fora da comarca - Membro PGEA - Autorização/Permissão de Uso Veículo PGEA - Averbação de Tempo de Contribuição

4. No campo ESPECIFICAÇÃO digite "Solicitação de suprimento de fundos" e selecione SALVAR

Tipo do Processo: PGEA - Autorização/Permissão de Uso Veículo Especificação: Solicitação de veículo para viagem

5. Na página principal do processo que foi gerado, selecione no ícone INCLUIR DOCUMENTO

| MINISTÉRIO PÚBLICO DO ESTADO DO PIAUÍ                                                                                                    |                                  |
|----------------------------------------------------------------------------------------------------|----------------------------------|
| Oficio 4-2021 (0001000)     Oficio 23/2021 (000000)     Oficio 31/2021 (000000)     Anexo (000000)     Reserva de Veículo para Viagem DT 0000000     Consultar Andamento | Processo aberto somente na unida |

6. Selecione o tipo de documento: RESERVA DE VEÍCULO PARA VIAGEM

| Gerar Documento |                                             |  |
|-----------------|---------------------------------------------|--|
|                 | Escolha o Tipo do Documento: 🔍              |  |
|                 | Externo                                     |  |
|                 | Anexo                                       |  |
|                 | Documento de Oficialização da Demanda       |  |
|                 | Ofício                                      |  |
|                 | Reserva de Veículo para Viagem (Formulário) |  |
|                 | Termo de Recebimento Definitivo/Provisório  |  |
|                 | Termo de Referência                         |  |

## 7. Preencha o formulário conforme a figura abaixo:

| Reserva de Veículo para Viagem                                                                                                    |   |
|----------------------------------------------------------------------------------------------------|---|
| DADOS DO SOLICITANTE                                                                                                    |   |
| Nome:                                                                                                    |   |
| Solicitante da Silva                                                                                                    |   |
| L dateão:                                                                                                    |   |
| DIVITANSP                                                                                                    |   |
|                                                                                                    |   |
| z-mail:<br>solicitante@mail.com                                                                                                    |   |
|                                                                                                    |   |
| Telefone:<br>Secondanada                                                                                                    |   |
| 00000000                                                                                                    |   |
| Cidade de origem:                                                                                                    |   |
| Teresina                                                                                                    |   |
| Cidade de destino:                                                                                                    |   |
| Pinpin                                                                                                    |   |
| Objetivo da viagem:                                                                                                    |   |
| Vistoria                                                                                                    |   |
|                                                                                                    | - |
| OBS.: Em caso de transporte de materiais, informar no campo acima as dimensões e quantidades.                                                                                                    |   |
| Data de inicio da viagem:                                                                                                    |   |
| 28/05/2021                                                                                                    |   |
| Horário de início da viagem:                                                                                                    |   |
| 00.00                                                                                                    |   |
| Local de Início da Viagem:                                                                                                    |   |
| Sede Leste                                                                                                    |   |
| Número de passageiros:                                                                                                    |   |
| 3                                                                                                    |   |
| Data de término da viacem:                                                                                                    |   |
| 29/05/2021                                                                                                    |   |
| Construction previous da viscome                                                                                                    |   |
|                                                                                                    |   |
|                                                                                                    |   |
| IDENTIFICAÇÃO DOS PASSAGEIROS:<br>Informar Nome CPE a teléfone das passageiros:                                                                                                    |   |
| Tessageiro 1, CPF 000.000.000-00                                                                                                    |   |
| Passagiero 2, CPF 000 000 000-00 Passagiero 2, CPF 000 000 000-00 Passagiero 3, CPF 000 000 000-00 Passagiero 3, CPF 000 000-000-000 Passagiero 3, CPF 000 000 000-00 Passagiero 3, CPF 000 000 000-00 Passagiero 3, CPF 000 000 000-00 Passagiero 3, CPF 000 000 000-00 Passagiero 3, CPF 000 000 000-000 Passagiero 3, CPF 000 000 000-000 Passagiero 3, CPF 000 000 000-000 Passagiero 3, CPF 000 000 000-000 Passagiero 3, CPF 000 000 000-000 Passagiero 3, CPF 000 000 000-000 Passagiero 3, CPF 000 000 000-000 Passagiero 3, CPF 000 000 000 Passagiero 3, CPF 000 000 000-000 Passagiero 3, CPF 000 000 Passagiero 3, CPF 000 000 Passagiero 3, CPF 000 000 Passagiero 3, CPF 000 000 Passagiero 3, CPF 000 000 Passagiero 3, CPF 000 000 Passagiero 3, CPF 000 000 Passagiero 3, CPF 000 000 Passagiero 3, CPF 000 Passagiero 3, CPF 000 000 Passagiero 3, CPF 000 Passagiero 3, CPF 000 Passagiero 3, CPF 000 Passagiero 3, CPF 000 Passagiero 3, CPF 000 Passagiero 3, CPF 000 Passagiero 3, CPF 000 Passagiero 3, |   |
| s designed a, cr s decisionarda                                                                                                    |   |
|                                                                                                    | ~ |

- 8. Clique no botão CONFIRMAR DADOS ao final do formulário
- 9. Após a juntada da documentação necessária, mais uma vez na página inicial do processo gerado, clique no ícone ENVIAR PROCESSO e selecione como destinatário a unidade GAB-PGJ GABINETE DO PROCURADOR-GERAL

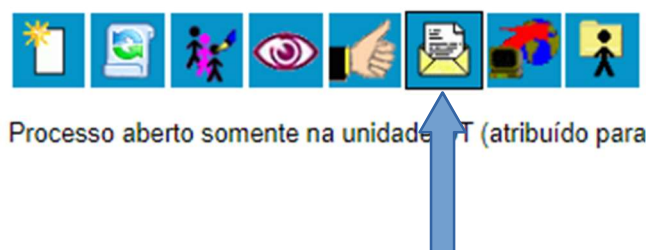

## **Enviar Processo**

Processos:

19.21.0010.0005370/2021-64 - PGEA - Autorização/Permissão de Uso Veículo

Unidades:

Ш

GAB-PGJ - GABINETE DO PROCURADOR-GERAL

## 10.Clique no botão ENVIAR

11. Acompanhe o trâmite do seu processo pelo SEI!.